## **Volunteer Registration Guide**

This guide will help you sign up to Volunteer for Cullman AYSO from our website.

1. Go to <u>www.cullmanayso.org</u> and login to your account, or register if you have not created an account. IF you are registering a kid to play as well, complete that first then start at the next step and continue.

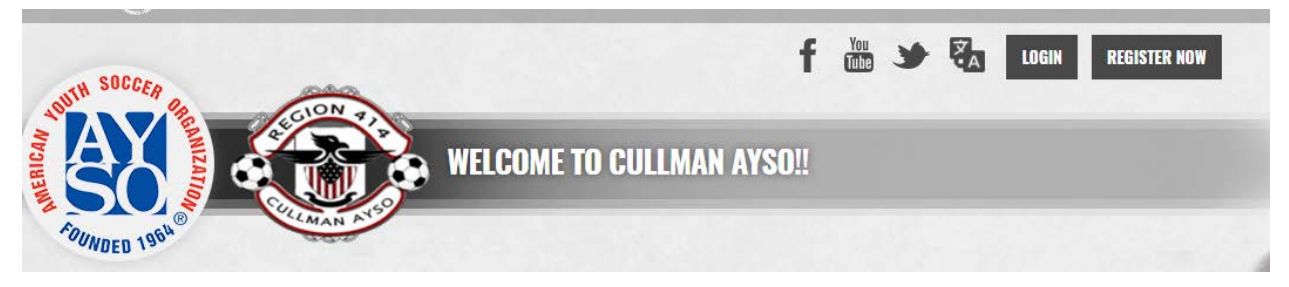

2. When you get logged in you should be at your "My Account" section. Click on "Volunteer" on the left side.

|               |                       | DICK'S TSHO      | Registration Website         |
|---------------|-----------------------|------------------|------------------------------|
| Welcome back, | Your email address is |                  |                              |
| ≡             |                       | 🔒 Logout         |                              |
|               |                       | $\bigcirc$       | $\bigcirc$                   |
|               |                       | Responsibilities | Open Orders                  |
|               |                       | Participante:    |                              |
| MY ORDERS     |                       | No parti         | cipants created. Please clic |
| MESSAGES      |                       |                  |                              |
| П номе        |                       |                  |                              |

3. Then click on "Find Volunteer Roles"

| Email Text Common - O |  |
|-----------------------|--|
| Register Now! 0 📜 🌲 🌣 |  |
| Find Volunteer Roles  |  |

4. Click on "Select" on the right side of the 2017 Fall Core Program on the next page. Then Click on "View Roles".

| Programs         | Activity Type |         |
|------------------|---------------|---------|
| 1 2017 Fall Core | Soccer        | + SELEC |

5. On the next page, it will have the divisions your child is registered in as areas to volunteer in along with the available roles. If you do not have a child playing, then all divisions will be listed. In each separate volunteer role you chose, you will have to enter your references in again for each. We have not found a way to stop this yet. Click on "Sign Up" for the role you wish to volunteer for.

| 1 | 00175 110       |                      |           |
|---|-----------------|----------------------|-----------|
| T | 2017 Fall Core  | 2.5 & Under Boys (4) |           |
| Ω | Assistant Coach |                      | 1 SIGN UP |
| Ω | Board Member    |                      | SIGN UP   |
| Ω | Head Coach      |                      | 1 SIGN UP |
| Ω | Picture Day     |                      | 1 SIGN UP |
| Ω | Referee         |                      | SIGN UP   |
| Ω | Registration    |                      | 1 SIGN UP |
| Ω | Scheduling      |                      | 🖲 SIGN UP |
| Ω | Youth Referee   |                      | SIGN UP   |
| Ω | Youth VIP Buddy |                      | e SIGN UP |
| 2 | 2017 Fall Core  | 6 & Under Boys (5)   |           |

6. Once you click on "Sign up" it will change to "Selected" and then you can scroll down to the bottom of the page and click on "Continue".

| 19U-CoEd (19)                        | $\odot$ |
|--------------------------------------|---------|
| I SIGN U                             | Р       |
| SELECT                               | ED      |
| I SIGN U                             | P       |
| I SIGN U                             | P       |
| SIGNU                                | P       |
| SIGN U                               | P       |
| I SIGN U                             | P       |
| SIGNU                                | P       |
| 1 SIGN U                             | P       |
| Show More                            |         |
| I do not wish to volunteer at this t | ime     |
| «Back Cont                           | tinue 🕨 |

7. On the next page, you will select who on your account is going to be volunteering for this role. You can also add a new user, if you need to enter in a Spouses information or a youth, this can be done at this point. Once the person is selected, click "Continue".

| Who w | ould you like to select fo | or the following position(s)? |               |               |
|-------|----------------------------|-------------------------------|---------------|---------------|
|       |                            |                               |               |               |
| 1     | Board Member               | 2017 Fall Core                | 19U-CoEd (19) | $\odot$       |
|       |                            | Invite New<br>Account User    |               |               |
|       |                            |                               | ~~            | Back Continue |

8. Fill out the form on the next page. Make sure all items with an \* is filled out. Also, we have found that you must select a "Suffix". Even if you don't have one, you must select one. Click on the "I" if you do not have one for now until we can get this fixed. Once you get to the bottom of the form, you must click on the "Accept Waiver" switch and change it to "Yes". Then click "Continue".

| Accept Waiver?* |                  |  |
|-----------------|------------------|--|
|                 | «Back Continue ) |  |

9. On the next page click on "Click here to eSign Form", you will be taken to your volunteer form at that point.

|           |                 |               | cob Swann     | lunteer E-signature for Ja |
|-----------|-----------------|---------------|---------------|----------------------------|
|           |                 | $\rightarrow$ | 19U-CoEd (19) | 2017 Fall Core             |
| Sign Form | Click Here to e |               |               | Board Member               |
| Continue  | <b>«</b> Back   |               |               |                            |
| (         | « Back          |               |               |                            |

10. Please note the requirements listed at the top of the volunteer form page.

| <ul> <li>Please scroll down &amp; click the checkbox to indicate you agree to use electronic signatures.</li> <li>Type your name to electronically sign this document.</li> <li>Finally, scroll down and click the CONTINUE TO REVIEW button at the bottom of this page to proceed to the final page.</li> </ul> |                                                                     |
|----------------------------------------------------------------------------------------------------|---------------------------------------------------------------------|
| Mmerican Youth Soccer Organization                                                                                                    | Volunteer Application Form<br>Membership Year: MY2017<br>AYSO ID #: |

11. Verify all the information on the form and the fill in the highlighted areas here. You must select to agree to eSign and click whether you are an adult or a guardian and then type your name in.

| EMERGENCY AUTHORIZATION: I, hereby authorize each of the coaches, team parents, or other officials of AYSO to act as my agents in the capacity of activity supervisors and ve                                                                                                    | hicle drivers, and I authorize each of them as well as the above-identified Em                                                 |
|----------------------------------------------------------------------------------------------------|----------------------------------------------------------------------------------------------------|
| I HAVE READ THE EMERGENCY AUTHORIZATION AND ALL AGREEMENTS SET FORTH HEREIN, AND I FULLY UNDERSTAND THE TERMS OF EACH AND THAT I AND PI<br>BEHALF OF PLAYER AND MEMBERS OF PLAYER'S FAMILY, AND AGREE TO THESE TERMS FREELY AND VOLUNTARILY AND WITHOUT INDUCEMENT. I ALSO AGREE T | AYER HAVE GIVEN UP SUB STANTIAL RIGHTS BY SIGNING THIS FORM A<br>D INFORM AYSO IN A TIMELY MANNER IF ANYTHING ON THIS FORM CH/ |
| lagree to use an electronic signature (read more)                                                                                                    |                                                                                                    |
| I am an adult of the age of majority in my state. I agree the terms and conditions hereof shall apply to all of my participation in the Events, regardless of the year or sea                                                                                                    | son in which such participation takes place, unless superseded by a new                                                        |
|                                                                                                    |                                                                                                    |
| Volunteer Signature Type your name to sign                                                                                                    | Date                                                                                                    |
| C Trepresent and warrant that I am the parent or legal guardian of the Player named on this application, a minor, and that I am authorized on behalf of myself, Player and                                                                                                    | our heirs and assigns, to hereby enter into this Waiver Agreement IN CON                                                       |
|                                                                                                    | ay a non play of approvation                                                                                                   |
|                                                                                                    |                                                                                                    |
| Parent/Guardian Signature Type your name to sign                                                                                                    | Date                                                                                                    |

## 12. Scroll down to the bottom once that is completed and click "Continue to View".

| ORS OF SAID PERSONS OR ENTITIES ("RELEASEES") FROM ALL CLAIMS, DEMANDS, CAUSES OF ACTION, COSTS, EXPENSES AND COMPENSATION ARK<br>OR WHOM I AM OTHERWISE RESPONSIBLE, OR THEIR PROPERTY, WHILE PARTICIPATING IN OR PRESENT AT ANY OF THE <u>EVENTS, WHETHER ARISING F</u><br>NALS. |
|----------------------------------------------------------------------------------------------------|
| TO BE AS BROAD AND INCLUSIVE AS PERMITTED BY THE LAWS OF THE STATE IN WHICH PARTICIPATION TAKES PLACE AND AGREE THAT IF ANY PORTIO                                                                                                    |
| ent Insurance Plan are set forth in a pamphlet available from the Safety Director of my region or on-line at http://www.ayso.org, as may be amended from time to time                                                                                                    |
| n, soccer photographs and audio visual recordings of me consistent with the AYSO Privacy Policy set forth at http://www.ayso.org, as may be amended from time to ti                                                                                                    |
| phies as available at http://www.ayso.org, as may be amended from time to time, and all decisions and directions of the Regional Board, Area and Section staff, and                                                                                                    |
| ted on the top of this form.)                                                                                                    |
| Back Cancel this application Continue to review                                                                                                    |
|                                                                                                    |

13. Make sure you review your application carefully and that everything is correct.

| Please review the information in this page carefully. Scroll down and click SUBMIT SIGNED VOLUNTEER APPLICATION. |                                                       |
|----------------------------------------------------------------------------------------------------|-------------------------------------------------------|
| () American Youth Soccer Organization                                                                            | Volunteer Application Form<br>Membership Year: MY2017 |

14. Then scroll down and click on "Submit signed volunteer application" if everything is good. If it needs to be edited, then click on "Return to edit this form" and make the necessary changes.

a pamphlet available from the Safety Director of my region or on-line at <a href="http://www.ayso.org">http://www.ayso.org</a>, as may be amende visual recordings of me consistent with the AYSO Privacy Policy set forth at <a href="http://www.ayso.org">http://www.ayso.org</a>, as may be amende visual recordings of me consistent with the AYSO Privacy Policy set forth at <a href="http://www.ayso.org">http://www.ayso.org</a>, as may be amende visual recordings of me consistent with the AYSO Privacy Policy set forth at <a href="http://www.ayso.org">http://www.ayso.org</a>, as may be amende visual recordings of me consistent with the AYSO Privacy Policy set forth at <a href="http://www.ayso.org">http://www.ayso.org</a>, as may be amende visual recordings of the Regional Board, Area and Visual Policy and Visual Policy and Visual Policy and Visual Policy at the Policy Policy Poli

| Return to edit this form | Submit signed volunteer application |
|--------------------------|-------------------------------------|
|--------------------------|-------------------------------------|

15. Your next page should look like the picture below, with no actions needed. Click "Continue".

| 2017 Fall Core | 19U-CoEd (19) | E-signature complete |
|----------------|---------------|----------------------|
| Board Member   |               |                      |
|                |               | «Back Continue)      |

16. The next page will look like this with no actions needed, or it could say something about it being in process, etc. Then click "Continue".

| 2017 Fall Core | 19U-CoEd (19) | Volunteer Verification Complete |
|----------------|---------------|---------------------------------|
| Board Member   |               |                                 |
|                |               | «Back Continue)                 |

17. Once that is all done, you will end up back at your account page where you can view/print your form if you want to, there is no need to for us. And it will tell you the status of your volunteer application.

| Ţ       | MY ACCOUNT | My Volunteer Roles:                                                           |          |
|---------|------------|-------------------------------------------------------------------------------|----------|
|         | CALENDAR   | Avso ID: Board Member                                                         | ACCEPTED |
| R       | VOLUNTEER  | 2017 Fall Core     19U-CoEd (19)     View/Print Form       Details     Delete |          |
| ¢       | MY ORDERS  |                                                                               |          |
| <b></b> | MESSAGES   |                                                                               |          |

- 18. CONFRATULATIONS!!! You survived that process, should you need help, please contact us at <u>info@cullmanayso.org</u> or go to our Facebook page @cullman.ayso
- 19. Just sit back and wait now, we will contact you if any other action is needed and what the next steps are to volunteer in the role you chose.

Thank you very much for deciding to help, the kids appreciate it more than you and they know!